# よくある手続き誤りの事例

2020年4月21日時点

- 事例1 東電PG WEBユーザID欄の入力誤り(東京電力エリア内)
- 事例2 電気料金プランの選択誤り
- 事例3 契約先情報(住所など)の入力誤り
- 事例4 契約電力の入力誤り
- 事例 5 添付資料の登録不備
- 事例6 当社と契約がない需要場所に対する契約変更等の申込み
- 参考 申込内容の修正方法

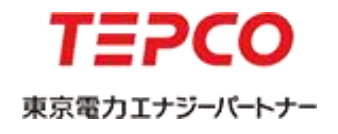

## 事例1 東電PG WEBユーザID欄の入力誤り(東京電力エリア内)

東京電力エリア内のお申込みをいただく際、申込画面下段の「東電PG WEBユーザID」の 入力欄は東京電力パワーグリッド「Web申込システム」のユーザID(K1から始まるIDの 合計10桁)を入力いただく欄になっています。

※現在、誤って入力される事例が大変多くなっていますので、ご注意ください。

#### <低圧申込登録画面>

電気工事店情報

| 電気工事店登録番号             | 999-9999 ※東京電力エリアのお申込みの際には東京電力PGが発     |
|-----------------------|----------------------------------------|
| 会社名                   | 東京電力エナジーパートナー株式会社                      |
| 電話番号                  | 01 20-995-113                          |
| 担当者名 *                | (名 義) (フリガナ)                           |
| 担当者連絡先 *              | 直立電力パワーグリッドの                           |
| メールアドレス *             | denki@tepco.cp.ji 「Web申込システム」のユーザIDを入力 |
| 東電PGWEBユーザID <b>*</b> | (K1から始まるIDの合計10桁)                      |

## 事例2 電気料金プランの選択誤り

従量電灯や臨時電灯など<u>自由化前の料金プラン</u>のお申込みと、スマートライフプランなど 自由化後の料金プランのお申込みは、ログイン後の申込メニューにて選択いただく項目が 異なりますのでご注意いただきますようお願いいたします。

#### <申込メニュー画面>

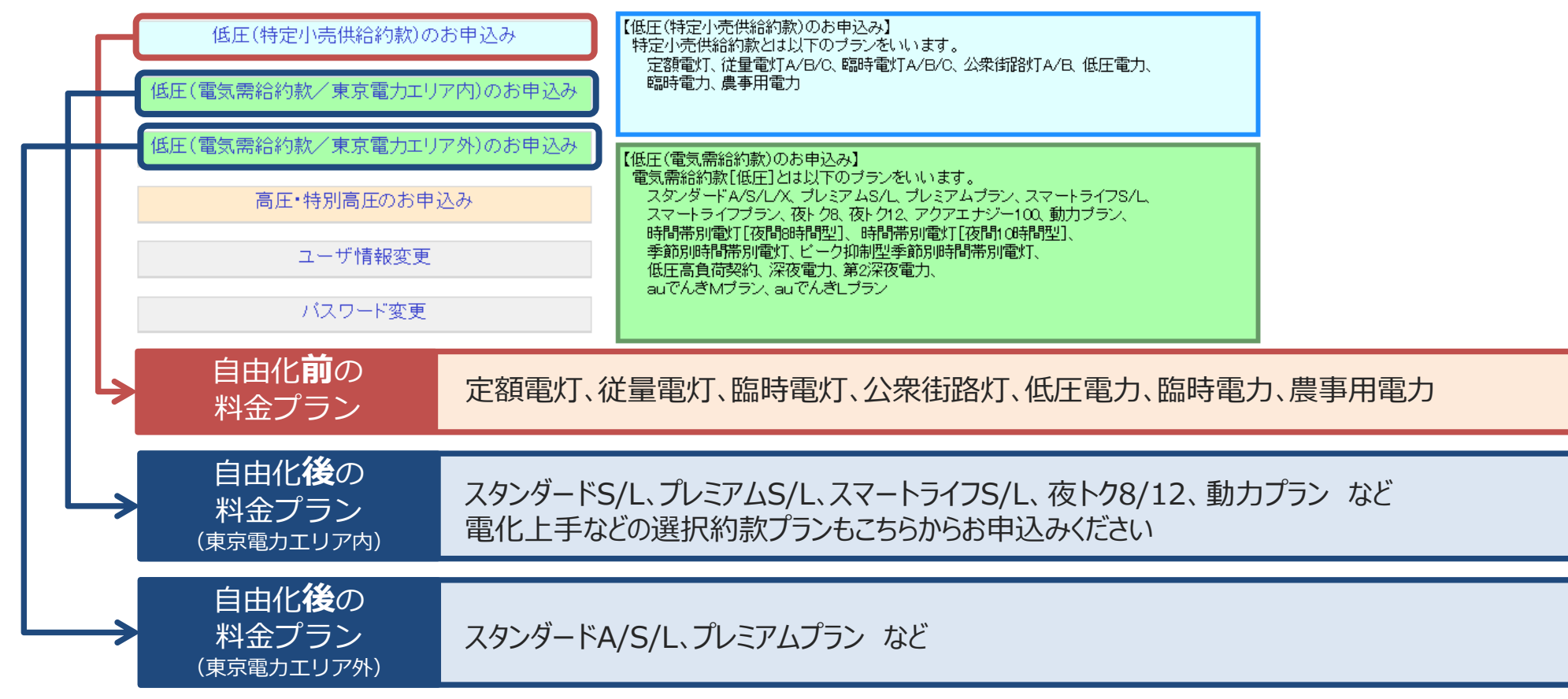

©TEPCO Energy Partner 、Inc. All Rights Reserved.

# 事例3 契約先情報(住所など)の入力誤り

契約情報を入力いただく欄に、誤って<u>請求情報(郵送先)</u>を入力いただく事例が多く確認 されていますので、ご注意いただきますようお願いいたします。

#### <低圧申込登録画面>

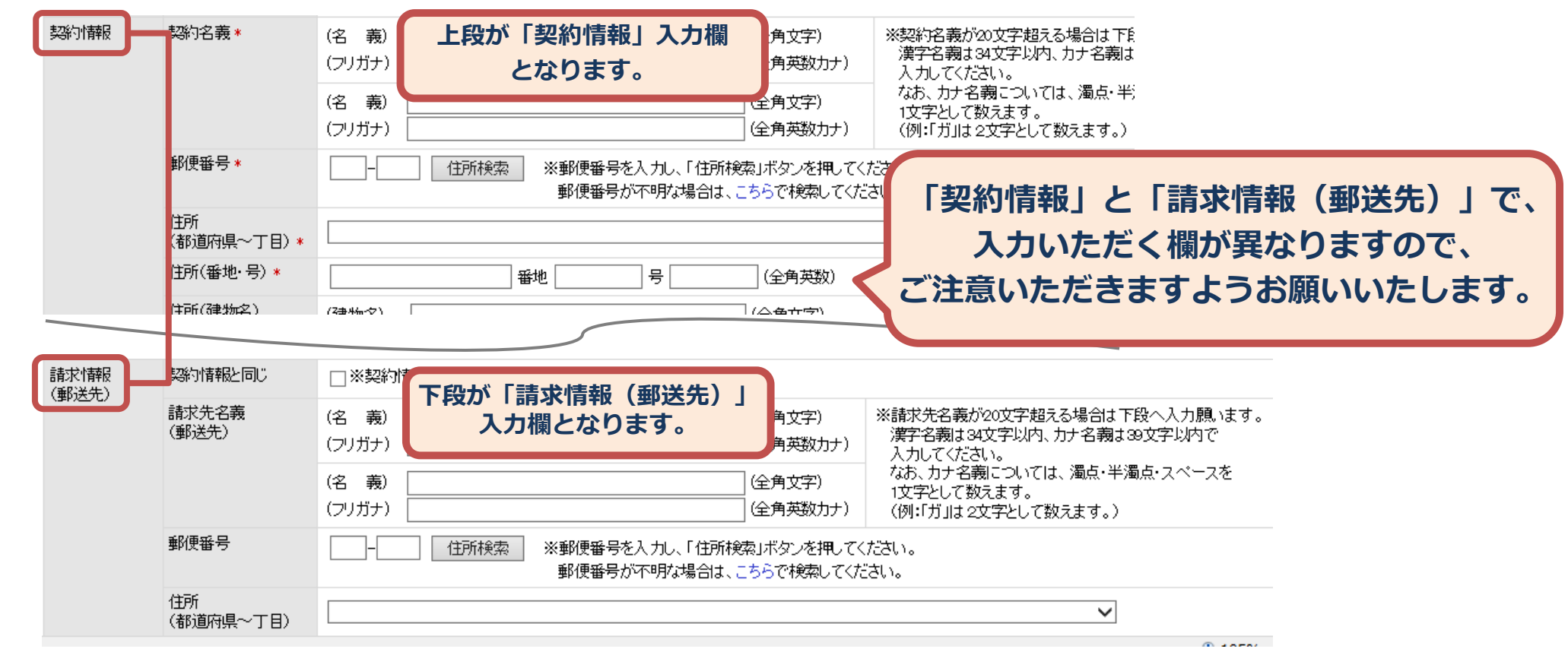

## 事例4 契約電力の入力誤り

入力いただいた契約電力とアンペアブレーカー容量や主開閉器容量が相違している事例が 多く確認されていますので、ご注意いただきますようお願いいたします。

#### <低圧申込登録画面>

アンペアブレーカー契約50Aの場合

| 契約電力(新  | •)        | 50 A V                     |
|---------|-----------|----------------------------|
| スマートライン | 2確認事項について | 📄 同意する ※スマートライフ確 認事項はこ     |
| 使用期間(臨  | 時・農事)     | ~ ※ <sup>1</sup> 則 2016040 |
| 需要場所確認  | 認1        | 住宅または集合住宅の共用部における契約        |
| 需要場所確認  | 認2        | 同一構内または建物内に、需要は新が複数        |
| アンペアブレ  | 一力一容量     | 50A V                      |
| 未計器希望有  | 有無        | □ 希望する                     |
| 主計器     | 供給方式(線式)  | <b></b>                    |
|         | 開閉器容量     | 機器取替 ✔ A                   |
|         | 引达口配線     | ~                          |

#### 主開閉器契約10kVAの場合

| 契約電力(新  | )         | 10 kva 🗸              |
|---------|-----------|-----------------------|
| スマートライン | 7確認事項について | □ 同意する ※スマートライフ確認事項はこ |
| 使用期間(臨  | 時·農事)     | ~ ※例 2016040          |
| 需要場所確認  | 21        | 住宅または集合住宅の共用部における契約   |
| 需要場所確認  | 12        | 同一構内または建物内に、需要場所が複数   |
| アンペアブレ  | 一力一容量     | ~                     |
| 未計器希望有  | 1無        | □ 希望する                |
| 主計器     | 供給方式(線式)  | 単相3線式100/200V ✔       |
|         | 開閉器容量     | 機器取替 ✔ 50 A           |
|         | 引込口配線     | ~                     |

## <u>各々の入力内容に相違がないことを確認のうえ、お手続きいただきますようお願いいたします</u>

©TEPCO Energy Partner 、Inc. All Rights Reserved.

## 事例5 添付資料の登録不備

以下お申込みの場合、添付資料が必要となりますので、ご準備のうえ、必ず添付いただきます ようお願いいたします。

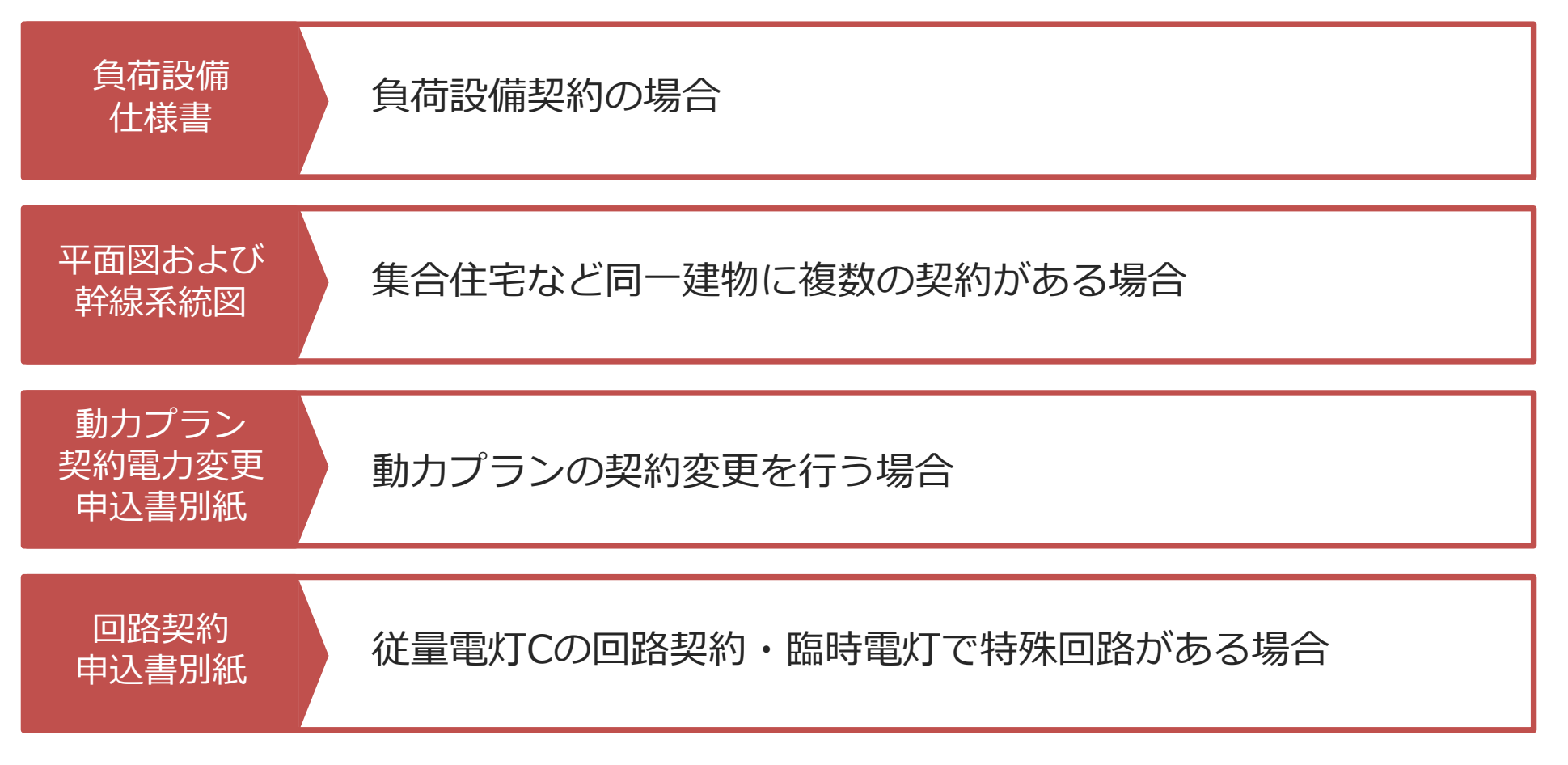

©TEPCO Energy Partner 、Inc. All Rights Reserved.

## 事例6 当社と契約がない需要場所に対する契約変更等の申込み

当社以外の小売電気事業者さまとご契約中の需要場所に関する契約変更のお申込みについて、 誤って当社へお申込みいただく事例が多く確認されています。

お申込みにあたりましては、**事前にお客さまへ電気のご契約先をご確認**のうえ、お申込みいた だきますようお願いいたします。

#### <低圧申込登録画面>

| 既設情報 | お客さま番号                     |                                                                    |
|------|----------------------------|--------------------------------------------------------------------|
|      | 供給地点特定番号                   |                                                                    |
|      | お客さま番号<br>(自由化前の<br>料金プラン) | 事業所コード お客さま番号 ※現在のご契約が特定小売供給約款の料金プランの場合のみ<br>入力してください。             |
|      | 計器番号                       |                                                                    |
|      |                            | 当社との契約がある契約変更等の申込みに<br>つきましては、「既設情報」欄に必要事項を<br>入力いただきますようお願いいたします。 |

お申込み内容に不備があった場合は、当社よりメールにてご連絡いたしますので、 以下の内容に沿って修正をいただきますようお願いいたします。

### <申込検索一覧画面>

|    | 1321 p     | 由辺来早 | =까=+ㅠ~므  | 初约夕美       | 由初午日日 | 送香(按结)        | 中沿海即 | 邦約(発電) | A1                                        |
|----|------------|------|----------|------------|-------|---------------|------|--------|-------------------------------------------|
| 10 | 进水         | 中心番号 | 設計番号     | 关制白我       | 中心中方日 | 送电(接航)<br>希望日 | 中心性加 | 種別     | * ***********************************     |
| 1  | 0          | ≢込前  | 申込前      | あ          | 申込前   | 2020/07/07    | 新設   | 公衆街路灯A | 該当りるの中心の相報で迭折し                            |
| 2  | $\bigcirc$ | ≢込前  | 申込前      | あ          | 申込前   | 2020/07/07    | 新設   | 定額電灯   | 「修正」をクリック                                 |
| з  | 0          | ≢込前  | 申込前      | あ          | 申込前   | 2020/07/07    | 新設   | 低圧電力   | 地9号                                       |
| 4  | 0          | ≢込前  | 申込前      | あ          | 申込前   | 2020/07/07    | 新設   | 公衆街路灯B | - 時保存<br>9号                               |
|    |            |      |          |            |       |               |      |        |                                           |
|    |            |      |          | -          |       |               |      |        |                                           |
| E  | 申込         | と修正  | 画面>」     | -          |       |               |      |        | 画面下段の                                     |
| E  | 申辽         | 心修正  | 画面>      | 東京電力からお客され | ŧĄ    |               |      |        | 画面下段の<br>「東京電力からお客さまへ」に                   |
| Ēŧ | 申辽         | 心修正  | 画面><br>3 | 東京電力からお客され |       | E-tuth SOL    |      |        | 画面下段の<br>「東京電力からお客さまへ」に<br>記載されている内容を確認し修 |